## **Table of Contents**

| Changing the Device Language (Custom)       | 1 |
|---------------------------------------------|---|
| How to set up?                              | 1 |
| Changing Language Display at Custom Setting | 5 |

2024/12/10 14:26

BioStar 2, device, text

# Changing the Device Language (Custom)

[English Display at English Language Setting / Spanish Display at Custom Language Setting]

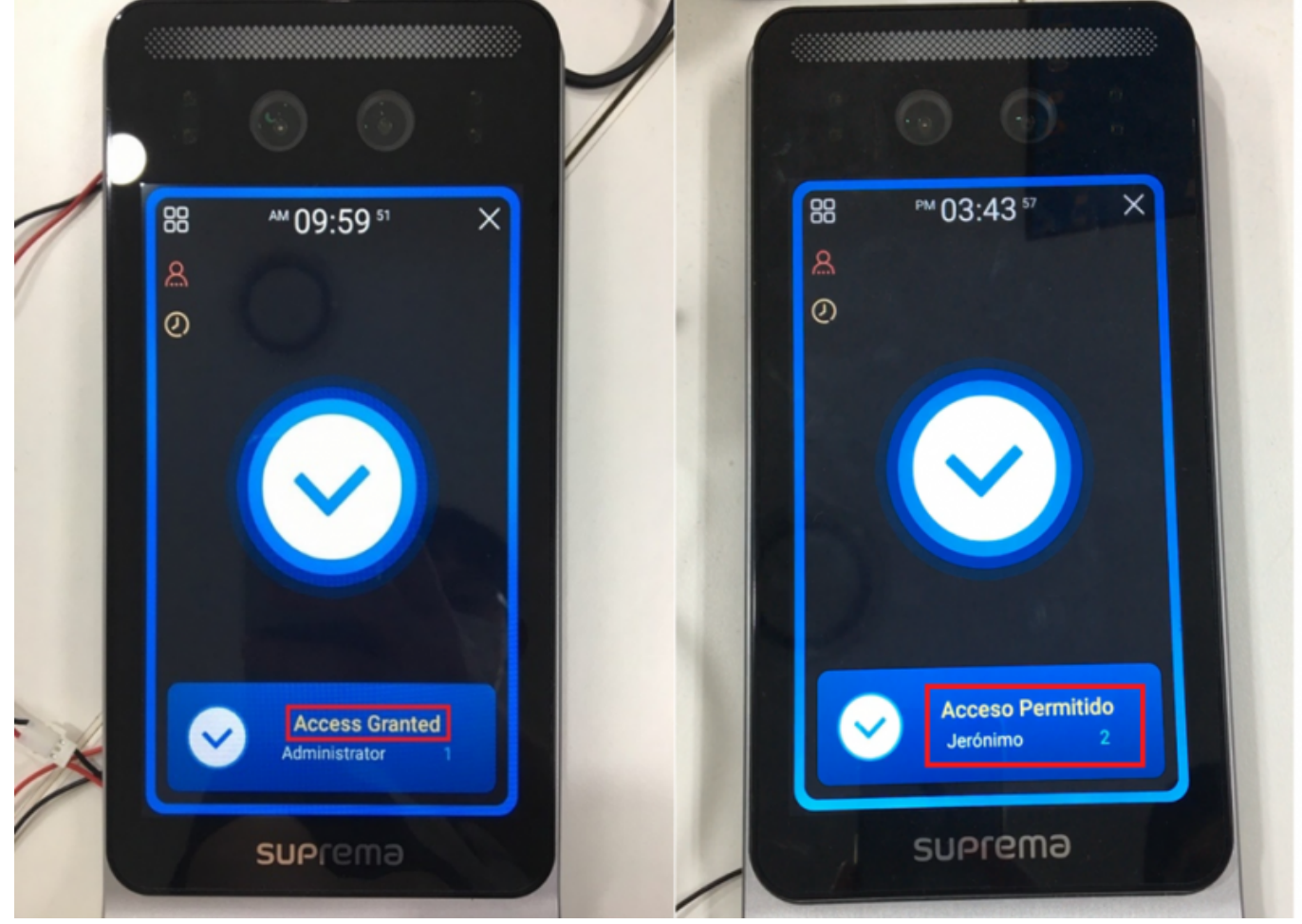

It is possible to customize languages, or to change the message displayed on the device by configuring the device's resource file. Follow the steps below to change the texts displayed on the device (Facestation F2).

## How to set up?

1. Download the Resource file zip folder that matches the device at [BioStar 2] Changing the Device Language (Translation) and unzip the zip folder.

#### 17Sep2022\_Resource file.zip

2/9

|                           | Name                                              | Date Mo                                                      | dified File Siz                     | ze                           |        |      |
|---------------------------|---------------------------------------------------|--------------------------------------------------------------|-------------------------------------|------------------------------|--------|------|
| 1                         | bln2_v1.5.0_20220621_resource.r                   | c 2022-06-21                                                 | 1 39.0 KB                           |                              |        |      |
|                           | bs2_v1.10.1_20211123_resource.r                   | c 2021-06-21                                                 | 1 44.1 KB                           |                              |        |      |
| 1                         | bsa2-all_v1.9.1_20220308_resour                   | ce.rc 2021-11-02                                             | 2 58.4 KB                           |                              |        |      |
| 1                         | bsl2_oX_v1_6_1_20210324_sign.rd                   | 2020-11-19                                                   | 9 37.4 KB                           |                              |        |      |
|                           | fs2_v1.5.2_20220614_string.rc                     | 2022-06-14                                                   | 4 55.4 KB                           |                              |        |      |
| 1                         | fstf2-all_v2.0.3_20220705_string.r                | c 2022-07-05                                                 | 5 63.3 KB                           |                              |        |      |
|                           | xs2-all_v1.1.4_20220805_string.rc                 | 2022-08-05                                                   | 5 63.6 KB                           |                              |        |      |
| View                      | Compressed Folder Tools                           |                                                              |                                     |                              |        |      |
| PC > Do                   | wnloads                                           |                                                              |                                     | ~                            | õ      | ,P S |
| Name                      | (2)                                               | Date modified                                                | Туре                                | Size                         |        |      |
| Reso                      | urceTool_IncludeFSF2                              | 9/27/2022 2:35 PM                                            | Application                         | 1                            | 70 K   | 3    |
| 17Se<br>Last w<br>Earlier | p2022_Resource file<br>eek (8)<br>this month (23) | 22_Resource file 9/27/2022 3:37 PM<br>k (8)<br>is month (23) |                                     | in new window<br>with Skype  | 100.00 |      |
|                           |                                                   |                                                              | Extrac<br>Pin to<br>E Share<br>Open | t All<br>Start<br>with       |        |      |
|                           |                                                   |                                                              | Give a<br>Restor                    | ccess to<br>e previous versi | ons    | >    |

- 2. Download the Resource Tool. It is located inside the latest resource file.
- 3. Open ResourceTool\_IncludeFSF2.exe and run as administrator.

| Manage Down               | loads             |                       |        |                     |
|---------------------------|-------------------|-----------------------|--------|---------------------|
| View Application Tools    |                   |                       |        |                     |
| is PC > Downloads         |                   |                       | ~ Ö    | ,P Search Downloads |
| Name                      | Date modified     | Туре                  | Size   |                     |
| v Today (2)               |                   |                       |        |                     |
| 17Sep2022_Resource file   | 9/27/2022 3:37 PM | Compressed (zipp      | 106 KB |                     |
| ResourceTool_IncludeFSF2  | 9/27/2022 2:35 PM | Application           | 70 KR  |                     |
| Last week (8)             |                   | Open                  |        |                     |
| / East Week (0)           | •                 | Run as administrator  |        |                     |
| > Earlier this month (23) | (                 | Share with Skype      |        |                     |
|                           |                   | Troubleshoot compatil | bility |                     |

4. Press **Open** and choose the relevant resource inside the Resource file that fits the device. Select

All file to search the resource file. Make sure that the device and the resource file's firmware match.

|                                                                                                    |                                                                                                    |                                                                                                    |                                                                        |             | _                                                                    |                                                                                                    | ]                | $\times$ |
|----------------------------------------------------------------------------------------------------|----------------------------------------------------------------------------------------------------|----------------------------------------------------------------------------------------------------|------------------------------------------------------------------------|-------------|----------------------------------------------------------------------|----------------------------------------------------------------------------------------------------|------------------|----------|
| Open And Buil                                                                                                    | d                                                                                                    |                                                                                                    |                                                                        |             |                                                                      |                                                                                                    |                  |          |
|                                                                                                    |                                                                                                    |                                                                                                    |                                                                        | Opt         | en                                                                   | 5                                                                                                    | Save             |          |
| TagWrite<br>Version : 1<br>DeviceType                                                                                                    | 0 0<br>BioStation2 V                                                                                                    | ✓<br>Card Type :                                                                                                    | Mifare                                                                 | ~           | ,                                                                    | Build                                                                                                    | ł                |          |
| Resource Tab                                                                                                    | le                                                                                                    |                                                                                                    |                                                                        |             |                                                                      |                                                                                                    |                  |          |
| Open                                                                                                    |                                                                                                    |                                                                                                    |                                                                        |             |                                                                      |                                                                                                    |                  | ×        |
|                                                                                                    | a 117 is the second second sec |                                                                                                    |                                                                        |             | 0.0                                                                  | Councils 370 and                                                                                               | -3033 B-         |          |
|                                                                                                    | s PC > Downloads > 1/Sep2022_Kesource fil                                                                                                    | •                                                                                                    |                                                                        | ~ õ         | ,                                                                    | Search 17Sep                                                                                                   | 2022_Re          | source   |
| Organize • New folde                                                                                                    | r PC > Downloads > 1/Sep2022_Kesource16                                                                                                    | •                                                                                                    |                                                                        | v č         | <i>Р</i> 9                                                           | Search 17Sep                                                                                                   | 2022_Re          | source   |
| Organize • Newfolde<br>google ^                                                                                                    | r C > Downloads > 1/Sep2022_Kesource16 r  Name                                                                                                    | Date modified                                                                                                    | Туря                                                                   | v ð<br>Size | , р я                                                                | Search 17Sep                                                                                                   | 2022_Re          | 10urce   |
| Organize + New folde                                                                                                    | PC > Downloads > 1/Sep2022_Kesource16  Name bin2_v15.0_2022621_resource.rc                                                                                                    | Date modified<br>9/27/2022 4:11 PM                                                                                                    | Type<br>RC File                                                        | v ð<br>Sine | , р я<br>39 КВ                                                       | Search 17Sep                                                                                                   | -2022_Re         | 10urce   |
| Organize  New folde google New folder OneDrive                                                                                                    | PC > Downloads > 1/5ep2022_Keource16      Name     bln2_v1.5.0_20220621_resource.rc     bs2_v1.10.1_20211123_resource.rc                                                                                                    | Date modified<br>9/27/2022 4:11 PM<br>9/27/2022 4:11 PM                                                                                                    | Type<br>RC File<br>RC File                                             | V Ö<br>Size | ,0 s<br>39 KB<br>45 KB                                               | Search 17Sep                                                                                                   | .2022_Re         | 10urce   |
| Organize  New folde google New folder OneDrive OneDrive                                                                                                    | IPC >> Downloadi >> 1/Sep2022_Kerource file           r           Name           bin2_v1.5.0_20220621_resource.rc           bs2_v1.10.1_20211123_resource.rc           bs2_v1.10.1_20220308_resource.rc                                                                                                    | Date modified<br>9/27/2022 4:11 PM<br>9/27/2022 4:11 PM<br>9/27/2022 4:11 PM                                                                                     | Type<br>RC File<br>RC File<br>RC File                                  | v ð         | ,0 5<br>39 KB<br>45 KB<br>59 KB                                      | Search 17Sep                                                                                                   | -2022_Re         | 10urce   |
| Organize  Vew folde Gogogie New folder OneDrive OneDrive                                                                                                    | IPC         > Downloadi         > 1/5ep2022,Ketource Hill           r         Name                                                                                                    | Date modified<br>9/27/2022 4:11 PM<br>9/27/2022 4:11 PM<br>9/27/2022 4:11 PM<br>9/27/2022 4:11 PM                                                                | Type<br>RC File<br>RC File<br>RC File<br>RC File                       | Size        | , P 39 KB<br>39 KB<br>45 KB<br>59 KB<br>38 KB                        | Search 17Sep                                                                                                   | 2022_Re          | 1 Ource  |
| Organize  Vew folde Gogogle OneDrive OneDrive This PC                                                                                                    | IPC         > Downloadi         > 175ep2022_Xerource for           r         Name                                                                                                    | Date modified<br>9/27/2022 4:11 PM<br>9/27/2022 4:11 PM<br>9/27/2022 4:11 PM<br>9/27/2022 4:11 PM<br>9/27/2022 4:11 PM                                           | Type<br>RC File<br>RC File<br>RC File<br>RC File<br>RC File            | v ð<br>Sine | ,0 5<br>39 KB<br>45 KB<br>59 KB<br>38 KB<br>56 KB                    | Search 17Sep                                                                                                   | 2022_Re<br>∶▼ [] | 1001708  |
| Organize  New folde Google New folder OneDrive OneDrive This PC GOOGleasts                                                                                    | IPC         > Downloadi         > 175ep2022,Metource Hill           r         Name            bln2_v15.0_20220621,resource.rc            bs2_v1.10.1_20211123,resource.rc            bs2_v1.10.1_20211123,resource.rc            bs2_v1.20.1_20220306,resource.rc            bs2_v1.5.2_20220614,string.rc            fs2_v1.5.2_20220514,string.rc            sv2.0.1_10_10_10_10_10_10_10_10_10_10_10_10_10                                                                                                    | Date modified<br>9/27/2022 4:11 PM<br>9/27/2022 4:11 PM<br>9/27/2022 4:11 PM<br>9/27/2022 4:11 PM<br>9/27/2022 4:11 PM<br>9/27/2022 4:11 PM                      | Type<br>RC File<br>RC File<br>RC File<br>RC File<br>RC File<br>RC File | v ð<br>Size | , P S<br>39 KB<br>45 KB<br>59 KB<br>38 KB<br>56 KB<br>64 KB          | Barch 175ep                                                                                                    | : • []           | 100/100  |
| Organize  New folde Google New folder OneDrive OneDrive This PC Google Desktop                                                                                | IPC >> Downloadi >> 175ep2022,Metource Hill           r           Name           bln2_v1.5.0_20220621,resource.rc           bs2_v1.10.1_20211123,resource.rc           bs2_v1.10.1_20211123,resource.rc           bs2_v1.5.2_20220614,stigs.rc           fs2_v1.5.2_20220614,stigs.rc           fs2_v1.5.2_20220614,sting.rc           xs2-all_v1.1.4_20220005_string.rc                                                                                                    | Date modified<br>9/27/2022 4:11 PM<br>9/27/2022 4:11 PM<br>9/27/2022 4:11 PM<br>9/27/2022 4:11 PM<br>9/27/2022 4:11 PM<br>9/27/2022 4:11 PM<br>9/27/2022 4:11 PM | Type<br>RC File<br>RC File<br>RC File<br>RC File<br>RC File<br>RC File | v ð<br>Size | 29 KB<br>45 KB<br>59 KB<br>38 KB<br>56 KB<br>64 KB<br>64 KB          | Search 17Sep                                                                                                   | :▼ []            | 10urce   |
| Organize  New folder  OneDrive  OneDrive  This PC  Desktop  Documents                                                                                         | IPC > Downloadi > 175ep2022,Metource Hill           Name           bln2_v1.5.0_20220621,resource.rc           bs2_v1.10.1_20211123,resource.rc           bs2_v1.10.1_20211123,resource.rc           bs2_v1.2021123,resource.rc           bs2_v1.5.2_20220614,stigs.rc           fs2_v1.5.2_20220614,string.rc           xs2-all_v1.1.4_20220005_string.rc                                                                                                    | Date modified<br>9/27/2022 4:11 PM<br>9/27/2022 4:11 PM<br>9/27/2022 4:11 PM<br>9/27/2022 4:11 PM<br>9/27/2022 4:11 PM<br>9/27/2022 4:11 PM<br>9/27/2022 4:11 PM | Type<br>RC File<br>RC File<br>RC File<br>RC File<br>RC File<br>RC File | v ð<br>Size | 29 KB<br>45 KB<br>59 KB<br>38 KB<br>56 KB<br>64 KB                   | Search 175ep                                                                                                   | -2022_Re         | 10urce   |
| Organize  Vew folde Google New folder OneDrive OneDrive This PC Dosttap Documents Documents Documents                                                         | IPC > Downloadi > 175ep2022,Xerource1fil           Name           bin2_v1.5.0_20220621,resource.rc           bs2_v1.10.1_20211123,resource.rc           bs2-all_v1.5.1_20220306,resource.rc           bs12_oX_v1.6_1_20210324,sign.rc           fs2_v1.5.2_20220614,string.rc           vs2-all_v1.1.4_20220805_string.rc                                                                                                    | Date modified<br>9/27/2022 4:11 PM<br>9/27/2022 4:11 PM<br>9/27/2022 4:11 PM<br>9/27/2022 4:11 PM<br>9/27/2022 4:11 PM<br>9/27/2022 4:11 PM<br>9/27/2022 4:11 PM | Type<br>RC File<br>RC File<br>RC File<br>RC File<br>RC File<br>RC File | v ð<br>Size | 29 KB<br>45 KB<br>59 KB<br>38 KB<br>56 KB<br>64 KB                   | isearch 175ep                                                                                                  | -2022_Re         | 10UPC#   |
| Organize  Vew folde Google New folder OneDrive OneDrive This PC This PC Desitop Documents Documents Mussic                                                    | IPC > Downloadi > 175ep2022,Xerource1fil           Name           bin2_v1.5.0_20220621_resource.rc           bi2_v1.10.1_20211123_resource.rc           bi2_v2.1.10.1_20211123_resource.rc           bi2_v2.4.10_1.20211123_resource.rc           bi2_v2.4.10_1.20211123_resource.rc           bi2_v2.4.10_1.20210324_stign.rc           bi2_v2.4.10_1.20210324_stign.rc           bi2_v2.4.1_v2.0.3_20220705_string.rc           vs2-ell_v1.1.4_20220805_string.rc                                                                                                    | Date modified<br>9/27/2022 4:11 PM<br>9/27/2022 4:11 PM<br>9/27/2022 4:11 PM<br>9/27/2022 4:11 PM<br>9/27/2022 4:11 PM<br>9/27/2022 4:11 PM<br>9/27/2022 4:11 PM | Type<br>RC File<br>RC File<br>RC File<br>RC File<br>RC File<br>RC File | Size        | , P 5<br>39 KB<br>45 KB<br>59 KB<br>38 KB<br>56 KB<br>64 KB<br>64 KB | jiaan jiaan jiaan jiaan jiaan jiaan jiaan jiaan jiaan jiaan jiaan jiaan jiaan jiaan jiaan jiaan jiaan jiaan ji | - 0              | 10UPC#   |
| Organize  Vew folde Google New folder OneDrive OneDrive This PC Desitop Desitop Documents Desitop Documents Dusito Documents Documents Pictures               | IPC         > Downloadi         > 175ep2022,Metource Hit           r         Name         -           bh2,v1,50,20220621,resource.rc         bs2,v1.10.1,20211123,resource.rc           bs2-all_v1.5.1,20220300_resource.rc         bs12,oX,v1.6,1,20210324,sign.rc           bs2,v1.5.2,20220614,string.rc         fs12-all_v1.5.2,2020051,string.rc           fs12-all_v1.1.4_20220005_string.rc         xs2-all_v1.1.4_20220005_string.rc                                                                                                    | Date modified<br>9/27/2022 4:11 PM<br>9/27/2022 4:11 PM<br>9/27/2022 4:11 PM<br>9/27/2022 4:11 PM<br>9/27/2022 4:11 PM<br>9/27/2022 4:11 PM<br>9/27/2022 4:11 PM | Type<br>RC File<br>RC File<br>RC File<br>RC File<br>RC File<br>RC File | Size        | , P 5<br>39 KB<br>45 KB<br>59 KB<br>33 KB<br>56 KB<br>64 KB<br>64 KB | jearch 175ap                                                                                                   | -2022_Re         | 10 LPC 2 |
| Organize  New folde Google New folder CneDrive CneDrive This PC Documents Downloads Music Fictures Videos                                                     | IPC         > Downloadi         > 175ep2022,00eource.nt           Image: Image: Im                                                                    | Date modified<br>9/27/2022 4:11 PM<br>9/27/2022 4:11 PM<br>9/27/2022 4:11 PM<br>9/27/2022 4:11 PM<br>9/27/2022 4:11 PM<br>9/27/2022 4:11 PM<br>9/27/2022 4:11 PM | Type<br>RC File<br>RC File<br>RC File<br>RC File<br>RC File<br>RC File | Size        | , P 5<br>39 KB<br>45 KB<br>59 KB<br>38 KB<br>56 KB<br>64 KB<br>64 KB | jearch 175ep                                                                                                   | -2022_Re         | 10 LPC # |
| Organize  Vew folde Google New folder OneDrive OneDrive This PC Documents Documents Documents Music Fictures Videos Local Disk (Ci)                           | IPC         > Downloadi         > 175ep2022,00erounce for           r         Name         -           bln2,v11,50,20220021,resource.rc         bs2,v11,10,1,20211123,resource.rc           bs2,v1.10,1,20211123,resource.rc         bs2,v1,5,1,20220308,resource.rc           bs2,v1,5,2,20220614,string.rc         fs2/v1.52,20220614,string.rc           fs2/v1.52,202200514,string.rc         ss2-ell_v1.1.4_20220805_string.rc                                                                                                    | Date modified<br>9/27/2022 4:11 PM<br>9/27/2022 4:11 PM<br>9/27/2022 4:11 PM<br>9/27/2022 4:11 PM<br>9/27/2022 4:11 PM<br>9/27/2022 4:11 PM<br>9/27/2022 4:11 PM | Type<br>RC File<br>RC File<br>RC File<br>RC File<br>RC File<br>RC File | v ð         | , 0 19<br>39 KB<br>45 KB<br>59 KB<br>38 KB<br>56 KB<br>64 KB         | iearch 175ep                                                                                                   | 2022_R#          | 10 Inter |
| Organize  Vew folde Google New folder CneDrive CneDrive This PC Desktop Desktop Downloads Downloads Music Pictures Pictures Pictures Videos Local Disk (C:) V | IPC         > Downloadi         175ep2022,00eource.td           r         Name         -           bin2_v11.50_20220621,resource.rc         -         -           bin2_v11.01_20211113_resource.rc         -         -           bin2_v1.50_2022061_resource.rc         -         -           bin2_v1.51_20220308_resource.rc         -         -           bin2_v1.51_20220308_resource.rc         -         -           bin2_v1.51_20220308_resource.rc         -         -           bin2_v1.51_2022030614_string.rc         -         -           fstd2-all_v2.03_20220705_string.rc         -         -           xs2-oll_v1.1.4_20220805_string.rc         -         -                                                                                                    | Date modified<br>9/27/2022 4:11 PM<br>9/27/2022 4:11 PM<br>9/27/2022 4:11 PM<br>9/27/2022 4:11 PM<br>9/27/2022 4:11 PM<br>9/27/2022 4:11 PM<br>9/27/2022 4:11 PM | Type<br>RC File<br>RC File<br>RC File<br>RC File<br>RC File<br>RC File | v ð<br>Size | 29 KB<br>45 KB<br>59 KB<br>38 KB<br>56 KB<br>64 KB                   | iearch 175ep                                                                                                   | : • []           | 10 Info  |
| Organize  New folde  Gogogie New folder  OneDrive  This PC  Dosktop  Dosktop  Documents  Downloads  Music  Pictures  Videos  Local Disk (C:)  File na         | IPC > Downloadi > 175ep2022,Measure=16         r         Name         bh2,v11.50,20220621,resource.rc         bs2,v11.10.1,20211113,resource.rc         bs2,v1.10.1,20211123,resource.rc         bs2,v1.51,202206014,string.rc         bs2,v1.52,20220614,string.rc         fs2v1.52,20220614,string.rc         sx2-all_v1.0.1,20220005_string.rc         xs2-all_v1.1.4,20220005_string.rc                                                                                                    | Date modified<br>9/27/2022 4:11 PM<br>9/27/2022 4:11 PM<br>9/27/2022 4:11 PM<br>9/27/2022 4:11 PM<br>9/27/2022 4:11 PM<br>9/27/2022 4:11 PM<br>9/27/2022 4:11 PM | Type<br>RC File<br>RC File<br>RC File<br>RC File<br>RC File<br>RC File | v ð<br>Size | 23 KB<br>45 KB<br>59 KB<br>33 KB<br>56 KB<br>64 KB<br>64 KB          | eerch 175ep                                                                                                    | - []             |          |

5. Fill out the information at **TagWrite** (Firmware Version, Device Type, Card Type). Note that the **DeviceType** must match to read resources at BioStar 2.

| -    |       |
|------|-------|
|      |       |
| Open | Save  |
|      |       |
|      | Build |
| ~    |       |
|      |       |

6. Change the text under **Resource Table** for text customization displayed on the device by editing here directly.

| 🗧 Resourd | ce Tool                                       | -   |       | $\times$ |
|-----------|-----------------------------------------------|-----|-------|----------|
| Open An   | d Build                                       |     |       |          |
| C:₩Us     | ers\suprema\Downloads\17Sep2022_Resource file | pen | Sav   | e        |
| TagWrit   | 8                                             |     |       |          |
| Versio    | n:2 JN J3 J                                   |     |       | _        |
| Device    | Type : FaceStationE2 Card Type : Mifare       |     | Build |          |
| Bacquire  |                                               |     |       | _        |
| nesourc   |                                               |     |       | _        |
| 1         | //Kereen                                      |     |       | _^       |
| 2         | //D:ISO 639 Alpha2 av) "ko" is Korean         |     |       | - 11     |
| 3         | 0 kn                                          |     |       |          |
| 4         | 1 서태                                          |     |       |          |
| 5         | 5 취소                                          |     |       |          |
| 6         | 6 인증 성공                                       |     |       |          |
| 7         | 7 인증 실패                                       |     |       |          |
| 8         | 8 정상 확인                                       |     |       |          |
| 9         | 10 사용자                                        |     |       |          |
| 10        | 11 인증                                         |     |       |          |
| 11        | 13 화면과 소리                                     |     |       |          |
| 12        | 14 이벤트 로그                                     |     |       |          |
| 13        | 15 장치                                         |     |       |          |
| 14        | 16 통신                                         |     |       |          |
| 15        | 17 확인                                         |     |       |          |
| 16        | 19 사용자 추가                                     |     |       |          |
| 17        | 20 사용자 편집                                     |     |       |          |
| 18        | 21 사용자 삭제                                     |     |       |          |

7. The edited information can be saved by pressing **Save**. Make sure to save the files in Resource file format (.rc).

| 💀 Resource Tool                                                                                                    | _    |       |
|----------------------------------------------------------------------------------------------------|------|-------|
| Open And Build                                                                                                    |      |       |
| C:\Users\Users\users\u00edcomposition C:\u00edcomposition C:\u00ed | Open | Save  |
| TagWrite                                                                                                    |      |       |
| Version : 2 V 0 V 3 V                                                                                                    |      | Build |
| DeviceType : FaceStationF2  V Card Type : Mifare                                                                                                    | ~    |       |
| Resource Table                                                                                                    |      |       |

| 🛃 Save As                                                                                                    |                                                 |                   |         |        | ×                       |
|----------------------------------------------------------------------------------------------------|-------------------------------------------------|-------------------|---------|--------|-------------------------|
| < → ~ ↑ 📑                                                                                                    | > This PC > Downloads > 17Sep2022_Resource file |                   | ~       | ð 🔎 Se | arch 17Sep2022_Resource |
| Organize • Nev                                                                                                    | w folder                                        |                   |         |        | III • 👔                 |
| OneDrive                                                                                                    | ^ Name ^                                        | Date modified     | Туре    | Size   |                         |
| OneDrive                                                                                                    | bin2_v1.5.0_20220621_resource.rc                | 9/27/2022 4:11 PM | RC File | 39 KB  |                         |
|                                                                                                    | bs2_v1.10.1_20211123_resource.rc                | 9/27/2022 4:11 PM | RC File | 45 KB  |                         |
| This PC                                                                                                    | bsa2-all_v1.9.1_20220308_resource.rc            | 9/27/2022 4:11 PM | RC File | 59 KB  |                         |
| 3D Objects                                                                                                    | bsl2_oX_v1_6_1_20210324_sign.rc                 | 9/27/2022 4:11 PM | RC File | 38 KB  |                         |
| Desktop                                                                                                    | fs2_v1.5.2_20220614_string.rc                   | 9/27/2022 4:11 PM | RC File | 56 KB  |                         |
| Description of the second second seco | fstf2-all_v2.0.3_20220705_string.rc             | 9/27/2022 4:11 PM | RC File | 64 KB  |                         |
| Documents                                                                                                    | xs2-all_v1.1.4_20220805_string.rc               | 9/27/2022 4:11 PM | RC File | 64 KB  |                         |
| Downloads                                                                                                    |                                                 |                   |         |        |                         |
| Music                                                                                                    |                                                 |                   |         |        |                         |
| Pictures                                                                                                    |                                                 |                   |         |        |                         |
| Videos                                                                                                    |                                                 |                   |         |        |                         |
| 🏪 Local Disk (C:)                                                                                                    |                                                 |                   |         |        |                         |
|                                                                                                    | ~                                               |                   |         |        |                         |
| Network                                                                                                    |                                                 |                   |         |        |                         |
| File name:                                                                                                    | FSF2_test                                       |                   |         |        | ~                       |
| Save as type:                                                                                                    | Resource file(".rc)                             |                   |         |        | ~                       |
|                                                                                                    | Excel Files (*.xlsx)                            |                   |         |        |                         |
| ∧ Hide Folders                                                                                                    | Cov Hiles (1/cov)<br>Resource file(*.rc)        |                   |         |        |                         |
|                                                                                                    |                                                 |                   |         |        |                         |

## **Changing Language Display at Custom Setting**

Here is a demonstration of putting a custom language to the device. I will set the language to **Custom** and change the "Access Granted" window to display it in Spanish "Accesso Permitido."

\*Note: If you use a language that requires a special font, scroll down the list and find the font at the end of the .rc file, uncomment and erase the section (for example, erase Latin :), and add **60000** to apply the font.

|   | 2764 | //Latin : HelveticaNeueOTS          |
|---|------|-------------------------------------|
|   | 2765 | //Japanese : HeiseiKakuGothW5_213_C |
|   | 2766 | //Chinese : MYuenSemiBd18030C       |
|   | 2767 | // Arabic : UtahOTSArabic           |
|   | 2768 | //60000 UtahOTSArabic               |
| ۲ | 2764 | 60000 HelveticaNeueOTS              |
|   | 2765 | //Japanese : HeiseiKakuGothW5_213_C |
|   | 2766 | //Chinese : MYuenSemiBd18030C       |
|   | 2767 | // Arabic : UtahOTSArabic           |
|   | 2768 | //60000 UtahOTSArabic               |

#### ex. Selecting Latin Font to display the username or text in Latin

1. Find the **Custom** section at the **Resource Table**.

| Re  | source   | : Tool — 🗆 🔿                                             |
|-----|----------|----------------------------------------------------------|
| Dpe | en And   | Build                                                    |
| C   | ₩User    | rs₩suprema₩Downloads₩17Sep2022_Resource file 🛕 Open Save |
| Та  | aWrite   | •                                                        |
| V   | oreion   |                                                          |
| Ď   | ersion 7 | Build Build                                              |
| U   | BAICE    | BioStation2 Card Type Milfare                            |
| les | ource    | Table                                                    |
|     |          | ^                                                        |
|     | 1830     | 36511 Anonymous Success                                  |
|     | 1831     | 36512 Check Temperature Fail                             |
|     | 1832     | 36513 Success                                            |
|     | 1833     | 36514 Anonymous Fail                                     |
|     | 1834     | 36515 Enter face and measure temp.                       |
|     | 1835     | 36516 Skin Temperature Correction                        |
|     | 1836     | 36517 Not measured correctly                             |
|     | 1837     | 36518 Measure temp, with a mask on                       |
|     | 1838     | //Occupancy Limit Zone                                   |
|     | 1839     | 36519 Occupancy Limit Violation (Count Full)             |
|     | 1840     | 36520 Occupancy Limit Violation (Network Failure)        |
|     | 1841     | //36521 Occupancy Limit Excused                          |
|     | 1842     |                                                          |
| •   | 1843     | //Custom                                                 |
|     | 1844     | //40000 : ISO_639_Alpha2 ex) "ja" is Japanese,           |
|     | 1845     | 40000 ja                                                 |
|     | 1846     | 40001 Select                                             |
|     | 1847     | 40005 Cancel                                             |
|     | 1848     | 40006 Access Granted                                     |
|     | 1849     | 40007 Access Denied                                      |
|     | 1850     | 40008 Access Granted                                     |
|     |          | 10010 11070                                              |

2. Find "Access Granted" and double click to edit. Change to "Acceso Permitido."

|   | 1843 | //Custom                                       |
|---|------|------------------------------------------------|
|   | 1844 | //40000 : ISO_639_Alpha2 ex) "ja" is Japanese, |
|   | 1845 | 40000 ja                                       |
|   | 1846 | 40001 Select                                   |
|   | 1847 | 40005 Cancel                                   |
| ۲ | 1848 | 40006 Access Granted                           |
|   | 1849 | 40007 Access Denied                            |
|   | 1850 | 40008 Access Granted                           |
|   | 1851 | 40010 USER                                     |
|   | 1843 | //Custom                                       |
|   | 1844 | //40000 : ISO_639_Alpha2 ex) "ja" is Japanese. |
|   | 1845 | 40000 ja                                       |
|   | 1846 | 40001 Select                                   |
|   | 1847 | 40005 Cancel                                   |
| ۲ | 1848 | 40006 Acceso Permitido                         |
|   | 1849 | 40007 Access Denied                            |
|   | 1850 | 40008 Access Granted                           |
|   | 1851 | 40010 USER                                     |

3. Press **Build**. A **.bin** file will be created at the location of the Resource Tool. I will rename the file to FSF2\_RES\_Spanish.

| 🛃 Resource Too   |                          |                     |                  | -      | $\Box$ $\times$     |
|------------------|--------------------------|---------------------|------------------|--------|---------------------|
| Open And Buil    | d                        |                     |                  |        |                     |
| C:₩Users₩s       | uprema₩Downloads₩17      | Sep2022_Resource    | file 🗘 🤇         | Open   | Save                |
| TagWrite         |                          |                     |                  |        |                     |
| Version : 2      | ~ 0 ~ 3                  | Success             | ×                |        | Build               |
| DeviceType       | : FaceStationF2          |                     |                  | J –    | Dalia               |
| Resource Tab     | le                       | File : FSF2_RES_CUS | STOM.bin         |        |                     |
| 919 165          | 20 재실 인원 제한 위반 (네        |                     | ОК               |        |                     |
| ■ 920 1//1       | 편21 재실 인원 제한 허용<br>*     |                     |                  |        |                     |
| File Home Share  | View                     |                     |                  |        |                     |
| ← → ∗ ↑ ↓ → Π    | is PC > Downloads        |                     |                  | ~ Ö    | ,P Search Downloads |
| 17Sep2022_Reso ^ | Name                     | Date modified       | Туре             | Size   |                     |
| 17Sep2022_Reso   | v Today (4)              |                     |                  |        |                     |
| customize text   | FSE2 RES CUSTOM bin      | 9/27/2022 5-04 PM   | BIN File         | 64 KB  |                     |
| New folder       | 17Sep2022 Resource file  | 9/27/2022 3:37 PM   | Compressed (zipp | 106 KB |                     |
| OneDrive         | ResourceTool_IncludeFSF2 | 9/27/2022 2:35 PM   | Application      | 70 KB  |                     |
|                  | 17Sep2022_Resource file  | 9/27/2022 4:11 PM   | File folder      |        |                     |

4. Copy the new **.bin** to <Program Files  $\rightarrow$  BioStar 2(x64)  $\rightarrow$  resource>. Continue with administrator permission.

| resource<br>Share                                | View                                                                                                    |                                                                                      |                              |      |                  |        |
|--------------------------------------------------|----------------------------------------------------------------------------------------------------|--------------------------------------------------------------------------------------|------------------------------|------|------------------|--------|
| > This                                           | s PC > Local Disk (C:) > Program Files > B                                                                                                    | ioStar 2(x64) > resour                                                               | ce                           |      | ~                | õ      |
| Name                                             | Postination Folder Access Denied     Outine     You'll need to provide administrator permission to copy to this folder     resource     Date created: 9/13/2022 3:35 PM      Quntinue     Skip     Cancel                                                                                                    |                                                                                      |                              | Size |                  |        |
| File Ho<br>← → ♥<br>Daily (<br>↓ Down<br>₩ Docur | ✓ More details      ✓ Insource me Share View      ✓ → → This PC → Local Disk (Ci) → Program Files → Onboa      ✓ Name loads      ✓      ✓      ✓      ✓      ✓      ✓      ✓      ✓      ✓      ✓      ✓      ✓      ✓      ✓      ✓      ✓      ✓      ✓      ✓      ✓      ✓      ✓      ✓      ✓      ✓      ✓      ✓      ✓      ✓      ✓      ✓      ✓      ✓      ✓      ✓      ✓      ✓      ✓      ✓      ✓      ✓      ✓      ✓      ✓      ✓      ✓      ✓      ✓      ✓      ✓      ✓      ✓      ✓      ✓      ✓      ✓      ✓      ✓      ✓      ✓      ✓      ✓      ✓      ✓      ✓      ✓      ✓      ✓      ✓      ✓      ✓      ✓      ✓      ✓      ✓      ✓      ✓      ✓      ✓      ✓      ✓      ✓      ✓      ✓      ✓      ✓      ✓      ✓      ✓      ✓      ✓      ✓      ✓      ✓      ✓      ✓      ✓      ✓      ✓      ✓      ✓      ✓      ✓      ✓      ✓      ✓      ✓      ✓      ✓      ✓      ✓      ✓      ✓      ✓      ✓      ✓      ✓      ✓      ✓      ✓      ✓      ✓      ✓      ✓      ✓      ✓      ✓      ✓      ✓      ✓      ✓      ✓      ✓      ✓      ✓      ✓      ✓      ✓      ✓      ✓      ✓      ✓      ✓      ✓      ✓      ✓      ✓      ✓      ✓      ✓      ✓      ✓      ✓      ✓      ✓      ✓      ✓      ✓      ✓      ✓      ✓      ✓      ✓      ✓      ✓      ✓      ✓      ✓      ✓      ✓      ✓      ✓      ✓      ✓      ✓      ✓      ✓      ✓      ✓      ✓      ✓      ✓      ✓      ✓      ✓      ✓      ✓      ✓      ✓      ✓      ✓      ✓      ✓      ✓      ✓      ✓      ✓      ✓      ✓      ✓      ✓      ✓      ✓      ✓      ✓      ✓      ✓      ✓      ✓      ✓      ✓      ✓      ✓      ✓      ✓      ✓      ✓      ✓      ✓      ✓      ✓      ✓      ✓      ✓      ✓      ✓      ✓      ✓      ✓      ✓      ✓      ✓      ✓      ✓      ✓      ✓      ✓      ✓      ✓      ✓      ✓      ✓      ✓      ✓      ✓      ✓      ✓      ✓      ✓      ✓      ✓      ✓      ✓      ✓      ✓      ✓      ✓      ✓      ✓      ✓      ✓      ✓      ✓      ✓      ✓      ✓      ✓      ✓      ✓      ✓      ✓      ✓      ✓ | BioStar 2(x64) > resource<br>Date modified<br>9/27/2022 6:19 PM<br>9/27/2022 5:04 PM | Type<br>BIN File<br>BIN File |      | р<br>(КВ<br>4 КВ | Search |

- 5. Login to BioStar 2.
- 6. Go to Device and choose the device to customize.

2024/12/10 14:26 8/9 Changing the Device Language (Custom) BioStar 2 🚯 Settings 💑 Port () About () Help All Devices H 4 1/1 H H 50 rows -All Devices FaceStation F2 543614244 543614244 stion F2 543614244 (192.168.116... All Devices 192.168.116.133 FaceSt FaceStation F2 practice Waiting Device I USB Device

7. Go to Advanced → Display/Sound. Press Update Resources.

| Display/Sound     |          |                   |              |         |
|-------------------|----------|-------------------|--------------|---------|
| - Language        | English  | - Update Resource |              |         |
| . Volume          | •        | - +5              | Menu Timeout | 20 sec  |
| Backlight Timeout |          | 20 sec            | Msg. Timeout | 2.0 sec |
| + Screensaver     | Enabled  |                   |              |         |
| + Use Voice       | Disabled |                   |              |         |

8. The **.bin** file inserted to the resource folder should show up. Press the **.bin** file and press **Apply**.

| Language Resource                          | ×                    |  | 20 sec     |                                   |   |
|--------------------------------------------|----------------------|--|------------|-----------------------------------|---|
| FaceStation F2 543614244 (192.168.116.137) |                      |  | Confirm    |                                   | × |
| Device Type                                |                      |  | $\bigcirc$ | Are you sure you want to language |   |
| FaceStation F2                             | FSF2_RES_Spanish.bin |  |            | resource update?                  |   |
| FaceStation F2                             | FSF2_RES_WELCOME.bln |  |            |                                   |   |
|                                            |                      |  |            | Yes No                            |   |
| Clos                                       | 10                   |  |            |                                   |   |

If successful, this message will appear.

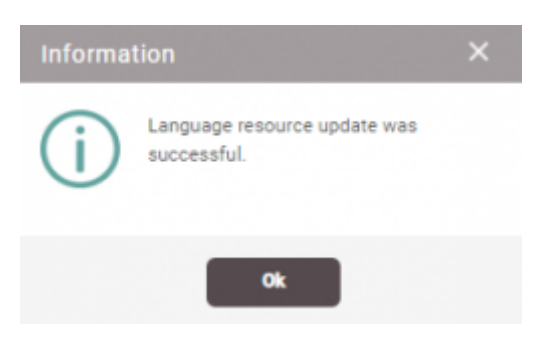

9. The device will reset after applying the resource file. Go back to the **Display/Sound** settings and change the **Language** to **Custom**. Press **Apply**.

| Display/Sound                         |          |                 |                          |
|---------------------------------------|----------|-----------------|--------------------------|
| <ul> <li>Language</li> </ul>          | Custom + | Update Resource |                          |
| - Volume                              | 한국어      |                 | Manu Timerut             |
|                                       | English  |                 | 20100                    |
| <ul> <li>Backlight Timeout</li> </ul> | Custom   | -               | Msg. Timeout     2.0 sec |
| Screensaver                           | Enabled  |                 |                          |
|                                       |          |                 |                          |

- http://kb.supremainc.com/knowledge/

| + Secure Temper | C On | * All the users, logs, and encryption key in the device will be removed at the secure tamper event. |       |        |
|-----------------|------|----------------------------------------------------------------------------------------------------|-------|--------|
| Thermal & Mask  |      |                                                                                                    |       | •      |
|                 |      |                                                                                                    | Apply | Cancel |

10. Check to see if the customization is applied on the device through authentication.

changing\_the\_device\_language\_or\_device\_text\_message\_custom\_.mp4

From: http://kb.supremainc.com/knowledge/ -

Permanent link: http://kb.supremainc.com/knowledge/doku.php?id=en:changing\_the\_device\_language\_custom&rev=1667454912

Last update: 2022/11/03 14:55